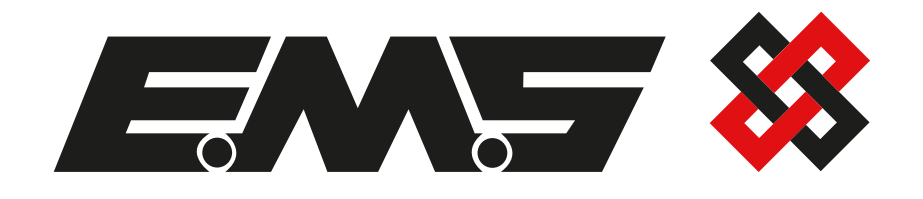

# FIECEI Control Panel Flash Upgrade

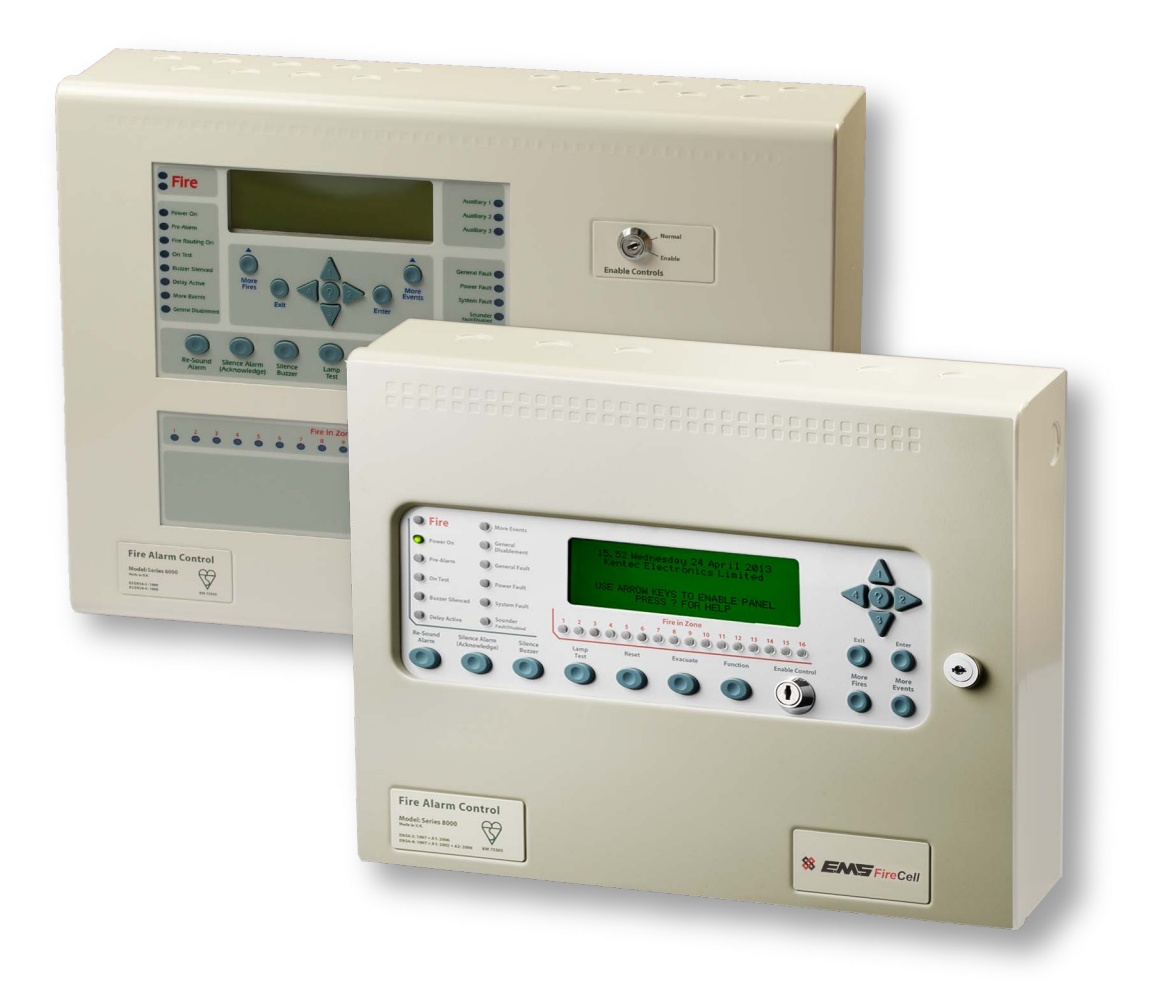

### Contents

| Introduction                  | 3    |
|-------------------------------|------|
| Required Tools                | 3    |
| Software Compatibility Chart  | 3    |
| Download & Prepare Setup File | 4-8  |
| Panel Software Upgrade        | 9-11 |
| Troubleshooting               | 11   |

### Introduction

The following guidelines can be followed, to upgrade EMS FireCell control panel software to the new full hybrid software version. The following upgrade procedure is the same, for both Syncro and Syncro AS control panels. Other methods of carrying out this upgrade may also be available.

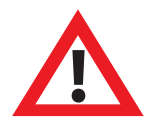

Any cause & effect functionality will require reconfiguration and verification, following the upgrade.

EMS takes no responsibility for any loss of data, caused by this upgrade.

This software upgrade must only be performed by a fully trained competent person, with a working knowledge of the control panel and Loop Explorer programme.

If necessary; inform the monitoring station and disable sounders, outputs and buzzers etc, during the upgrade (as per normal maintenance and test procedures).

### **Required Tools**

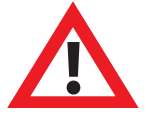

Before starting the upgrade, the following items MUST be available.

- FC-000-KEN FireCell control panel programming lead
- Laptop with both, new (*MLoop 60082*) and legacy (*MLoop 60020*) Loop Explorer software installed.

■ New control panel software .bin files (*Syncro 652 UK & Syncro AS 652 UK*).

Note: New and Legacy Loop Explorer software and .bin files are free to download from www.emsgroup.co.uk

### **Software Compatibility Chart**

Recommended software / panel version compatibility, is highlighted below:

| Recommendations                                         | <b>NEW</b> Loop Explorer<br><i>MLoop 60082</i> | Loop Explorer<br>MLoop 60020 |
|---------------------------------------------------------|------------------------------------------------|------------------------------|
| NEW Syncro Control Panel, S/W Rev 'Syncro 652 UK'       | $\checkmark$                                   | —                            |
| NEW Syncro AS Control Panel, S/W Rev 'Syncro AS 652 UK' | $\checkmark$                                   | —                            |
| Syncro Control Panel, S/W Rev '642 UK' or earlier       | —                                              | $\checkmark$                 |
| Syncro AS Control Panel, S/W Rev '642AS UK' or earlier  |                                                | $\checkmark$                 |

### **Download & Prepare Setup File**

#### 1 Connect To The Control Panel

Connect the programming lead to the control panel's programming port.

#### 2 Download Setup

Open the legacy Loop Explorer (*MLoop V60020*) and download a setup file. *The file should be saved as a backup setup file*.

#### **3 Save Printout**

It is recommended that a printout is saved, via the print/ pre view panel menu. The printout will be a valuable reference later, when converting the devices to wireless.

| Eile     | 1                 | Explore              | ⊻iew      | Tools  |
|----------|-------------------|----------------------|-----------|--------|
| B        | New               |                      |           | ► R    |
|          | <u>R</u> eopen.   |                      |           | c<br>= |
|          | <u>S</u> ave      |                      | c         | trl+s  |
|          | S <u>a</u> ve As  |                      |           |        |
| È        | Open Ne           | twork Proje          | ct        |        |
| Q        | Sear <u>c</u> h f | or Files             |           |        |
| <b>1</b> | C <u>l</u> ose Cu | irrent Projec        | t         |        |
| 2        | Create L          | oop E <u>m</u> ulato | or File   |        |
| 1846     | E <u>x</u> port L | oop Explore          | r Config. | →      |
| ìn       | E.c. Cor          | nnect                |           |        |
| 8        | Print/Pre         | View Panel           | C         | Itrl+P |
|          | Options           |                      |           |        |
|          |                   |                      |           |        |
| _        | <u>E</u> xit      |                      |           |        |

#### 4 Export Loop Explorer Loop Text Information

Click on the control panel icon, then click on the 'Q Config' icon.

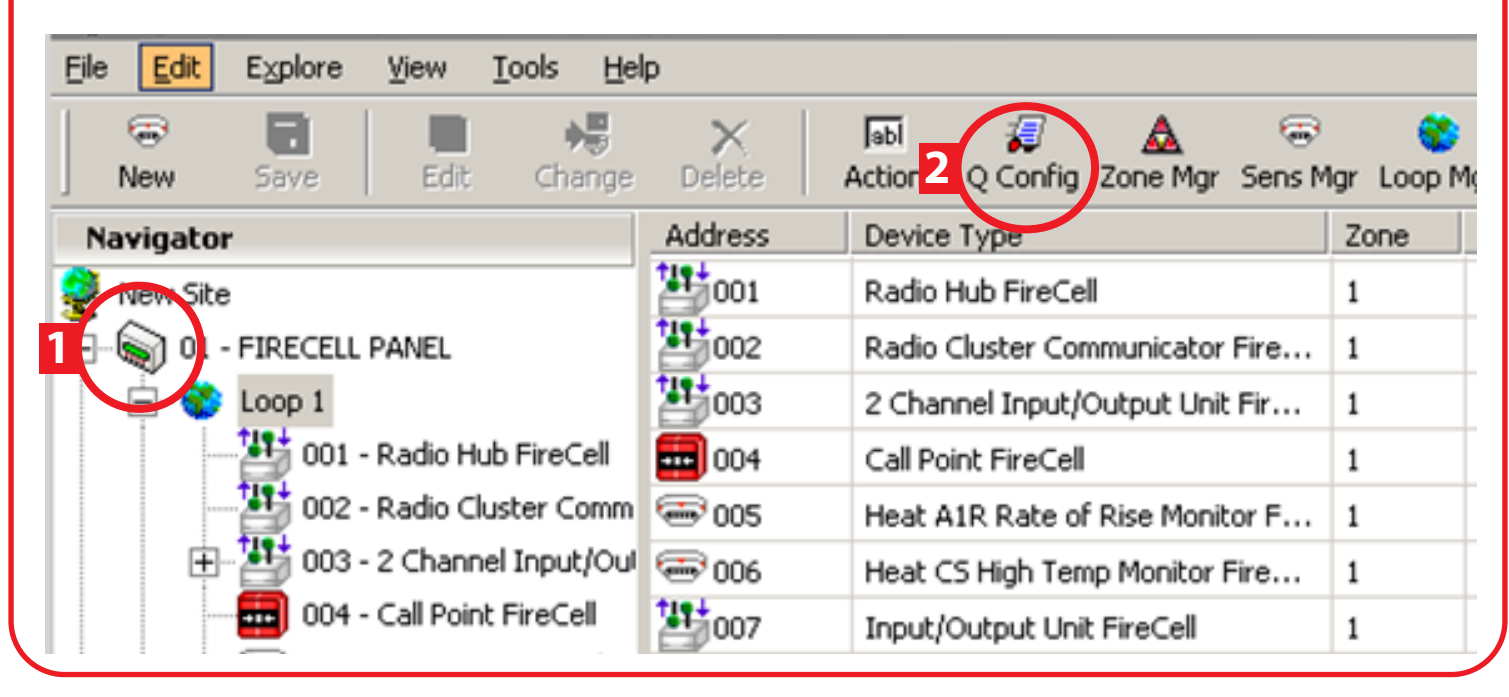

Page 4 of 12

### **Download & Prepare Setup File**

Click on 'Export Panel' icon and save the loop file.

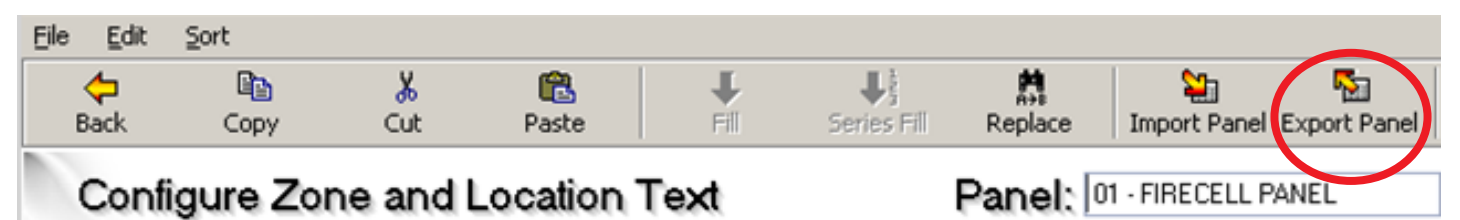

| ſ | Loop 1  | Loop 2              | Loop 3             | Loo      | p4   |               |  |
|---|---------|---------------------|--------------------|----------|------|---------------|--|
|   | Address | Device Type         |                    | Sub type | Zone | Location Text |  |
| I | 001.00  | Radio Hub FireCell  |                    | Input    | 1    |               |  |
| I | 002.00  | Radio Cluster Com   | nunicator FireCell | Input    | 1    |               |  |
|   | 003.00  | 2 Channel Input/Out | put Unit FireCell  | Common   | 1    |               |  |

#### 5 Exit the Loop Explorer program.

#### 6 Download Setup

Open NEW Loop Explorer (*MLoop V60082*) and download a setup file. The file must be saved as a new setup file.

Work can now be undertaken on this new panel setup file.

Note 1: It is expected behaviour to see the error message below for Wireless Dual I/O and XPlorer hardwired output units. Click on close if this occurs and continue.

Note 2: XPlorer hardwired output units require their device type changing to ensure they correspond correctly.

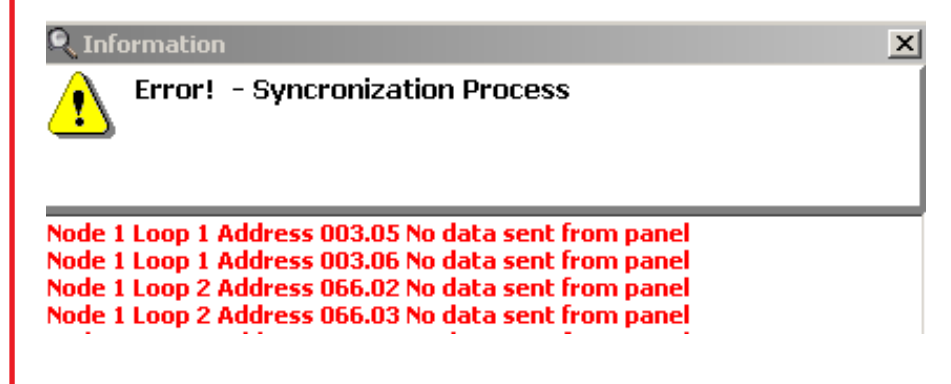

#### 7 Convert Devices To Wireless

Click on the loop icon with wireless devices connected, then select the 'Loop Mgr' icon. *Note: in the example below, loop 1 with wireless devices connected has been selected.* 

| <u>F</u> ile | <u>E</u> dit | Explore   |     | ⊻iew      | <u>T</u> ools | <u>H</u> elp  |                |                      |               |             |      |
|--------------|--------------|-----------|-----|-----------|---------------|---------------|----------------|----------------------|---------------|-------------|------|
|              | 🐨<br>New     | 🔛<br>Save |     | ,<br>Edit | Chang         | e Delete      | Jabl<br>Action | <i>i</i><br>Q Config | 🛕<br>Zone Mgr | 👼<br>Sens M |      |
| Na           | vigator      |           |     |           |               | Address       | Device         | е Туре               |               |             | Zone |
| 2            | New Site     |           |     |           |               | 2001          | Zone N         | Monitor XP9          | 95            |             | 1    |
| <u> </u>     | D1 🗑         | AUTOLEA   | ARN |           |               | 2002          | Zone N         | Monitor XP9          | 95            |             | 1    |
|              | 1            | Loop 1    |     |           |               | <b>==</b> 003 | Call Po        | oint XP95            |               |             | 1    |
|              | ÷            | Papel 1/0 | )   |           |               | 🐨 004         | Multi-s        | ensor XP9            | 5             |             | 1    |
|              | 👍 Caus       | se & Effe | ct  |           |               | 2005          | Sound          | er Control           | Unit XP95     |             | 1    |
|              |              |           |     |           |               | 2006          | 3 Chai         | nnel I/O Ur          | iit XP95      |             | 1    |
|              |              |           |     |           |               | 🐨 007         | Photoe         | electric Mor         | hitor XP95    |             | 1    |
|              |              |           |     |           |               | 2009          | Sound          | er Control           | Unit XP95     |             | 1    |
|              |              |           |     |           |               | 🐨 010         | Photoe         | electric Mor         | nitor XP95    |             | 1    |

Click on 'Select All', then select 'Convert to Wireless'.

Loop Managan

| Address    | △   Type                   | Zone Location Text |  |
|------------|----------------------------|--------------------|--|
| 001        | Zone Monitor XP95          | 001                |  |
| 002        | Zone Monitor XP95          | 001                |  |
| 003        | Call Point XP95            | 001                |  |
| 004        | Multi-sensor XP95          | 001                |  |
| 005        | Sounder Control Unit XP95  | 001                |  |
|            | 3 Channel I/O Unit XP95    | 001                |  |
| 007        | Photoelectric Monitor XP95 | 001                |  |
| 009        | Sounder Control Unit XP95  | 001                |  |
| 010        | Photoelectric Monitor XP95 | 001                |  |
| 011        | Heat Monitor XP95          | 001                |  |
| 016        | Call Point XP95            | 001                |  |
| 026        | Photoelectric Monitor XP95 | 001                |  |
|            | 3 Channel I/O Unit XP95    | 001                |  |
|            | Sounder Control Unit XP95  | 001                |  |
| 125        | Zone Monitor XP95          | 001                |  |
|            | Zone Monitor XP95          | 001                |  |
| Select All | Convert To Wireless 2      |                    |  |

### Page 6 of 12

### **Download & Prepare Setup File - Continued**

When prompted, select the correct device types. i.e. Radio Hub or RCC etc. Refer to the earlier printout, to ensure the correct device types are selected.

Upon completion, the loop manager should display the correct wireless device types.

| Address | ∧   Type                               | Zone Location Text |
|---------|----------------------------------------|--------------------|
|         | Hub Wireless                           | 001                |
| 002     | RCC Wireless                           | 001                |
| 003     | Call Point Wireless                    | 001                |
| 004     | Multi-sensor Wireless                  | 001                |
| 005     | Sounder Wireless                       | 001                |
|         | 2 Channel Input/Output Unit Wireless   | 001                |
| 007     | Optical Smoke Detector Wireless        | 001                |
| 009     | Sounder Wireless                       | 001                |
| 010     | Optical Smoke Detector Wireless        | 001                |
| 011     | Heat A1R Rate of Rise Monitor Wireless | 001                |
| 016     | Call Point Wireless                    | 001                |
| 026     | Optical Smoke Detector Wireless        | 001                |
|         | 2 Channel Input/Output Unit Wireless   | 001                |
| 096     | Sounder Wireless                       | 001                |
| - 125   | RCC Wireless                           | 001                |
| 126     | RCC Wireless                           | 001                |

Select close, to return to the main screen.

Repeat Step 7; for all other loops with wireless devices connected, converting them all to wireless type devices as necessary.

#### 8 Import Loop Explorer Loop Text Information

Click on the control panel icon, then click on the 'Q Config' icon.

| <u>F</u> ile | <u>E</u> dit | E <u>x</u> plore | <u>V</u> iew | <u>T</u> ools | <u>H</u> elp |              |               |                       |                 |              |
|--------------|--------------|------------------|--------------|---------------|--------------|--------------|---------------|-----------------------|-----------------|--------------|
|              | 🐨<br>New     | 🔛<br>Save        | Edit         | Chang         | je D         | ×<br>elete   | abl<br>Action | 2 Q Config Zone Mgr   | 👼<br>Sens Mgr I | .oop Mgr 🛛 F |
| Na           | avigator     |                  |              |               |              | Address      |               | Device Type           |                 | Zone         |
| 2            | New Site     | 1                |              |               |              | 001          |               | Hub Wireless          |                 | 1            |
| 1            | 🐚 o          | AUTOLEARI        | N            |               |              | 2002         |               | RCC Wireless          |                 | 1            |
|              | Ē. 🚯         | Loop 1           |              |               |              | <b>603</b>   |               | Call Point Wireless   |                 | 1            |
|              | ÷.           | Panel I/O        |              |               |              | 🐨 004        |               | Multi-sensor Wireless |                 | 1            |
|              | 砕 Cau        | se & Effect      |              |               |              | <b>4</b> 005 |               | Sounder Wireless      |                 | 1            |
|              |              |                  |              |               |              | 2006         |               | 2 Channel Input/Outpu | ut Unit Wir…    | 1            |
|              |              |                  |              |               |              | 007          |               | Optical Smoke Detecto | r Wireless      | 1            |
|              |              |                  |              |               |              | <b>4</b> 009 |               | Sounder Wireless      |                 | 1            |

## Download & Prepare Setup File - Continued

Click on 'Import Panel' and select previously saved loop file.

| <del>ರ</del><br>Back | Copy                  | <b>∦</b><br>Cut | Paste                 | Fill                        | Series Fill                             | A→B<br>Replace     | Import Panel Export Panel Prin |  |  |  |
|----------------------|-----------------------|-----------------|-----------------------|-----------------------------|-----------------------------------------|--------------------|--------------------------------|--|--|--|
| Confi                | igure Zor             | ne and l        | Location <sup>-</sup> | I                           | Panel:                                  | 01 - AUTOLEARN     |                                |  |  |  |
| Loop 1               | Loop 1                |                 |                       |                             |                                         |                    |                                |  |  |  |
| Address              | Device Typ            | e               |                       |                             | Sub type                                | Zone               | Location Text                  |  |  |  |
| 001.00               | Hub Wirele            | SS              |                       |                             | Common                                  | 1                  | Radio Hub                      |  |  |  |
| 002.00               | RCC Wirele            | ss              |                       |                             | Common                                  | 1                  | RCC 01                         |  |  |  |
| 003.00               | 0 Call Point Wireless |                 |                       |                             | Call Point 1 Call Point Front Reception |                    |                                |  |  |  |
| 004.00               | Multi-sensor Wireless |                 |                       | Sensor 1 Mult-Sensor Flat 1 |                                         | Mult-Sensor Flat 1 |                                |  |  |  |
| 005.00               | Sounder Wireless      |                 |                       |                             | Output                                  | 1                  | Sounder Flat 1                 |  |  |  |

The necessary file configuration changes are now complete.

#### 9 Save New & Completed File

Once complete, click the 'back' button, to return to the main display and save the updated file.

### **Panel Software Upgrade**

#### 1 Flash Upgrade

From the main display, select the 'Tools' drop down, then select 'Flash'.

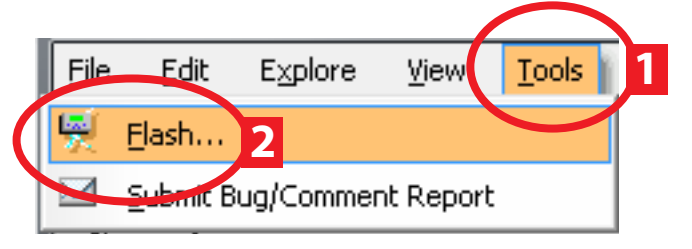

The display will change to show:

| 🛒 Flash Upg<br>File                                                                                                    | rade                                                                                                    |                                    |                                                                     | X       |  |  |  |  |
|----------------------------------------------------------------------------------------------------|----------------------------------------------------------------------------------------------------|------------------------------------|---------------------------------------------------------------------|---------|--|--|--|--|
| Fla                                                                                                    | ish Upgrade                                                                                                    |                                    |                                                                     |         |  |  |  |  |
| IMPORTANT this procedu                                                                                                    | - Please ensure that you<br>re.                                                                                                    | have a copy (                      | of the site configuration file before you s                         | start 🔺 |  |  |  |  |
| 1) Select the menu abov                                                                                                    | panel binary firmware fil<br>e or by clicking on the "E                                                                                                    | le using eithe<br>Bin file for upl | r the "File / Open Bin File"<br>oad" button below.                  |         |  |  |  |  |
| 2) Locate the<br>care to ens                                                                                                    | e appropriate panel firmw<br>sure the correct protocol                                                                                                    | vare file for th<br>(where appli   | e panel to be updated, taking<br>cable) and hardware type are used. |         |  |  |  |  |
| a. EN Compa<br>fitted with<br>(older Syn<br>networke<br>the new fi<br>b. Syncro V<br>have the<br>c. Syncro V4<br>the S550<br>where the<br>This versi<br>BSI appro | a. EN Compatible files - these are used on Syncro panels where the panel is not<br>fitted with the Memory Write Enable switch on the S550 Syncro display<br>(older Syncro panels and Syncro response repeaters), but where the panel is<br>networked with BSI approved panels (including Syncro AS panels) or where<br>the new features provided are desirable for this installation<br>b. Syncro V5.xx files - these are used on BSI approved, Kitemarked panels which<br>have the write enable switch fitted on the S550EN Syncro display card<br>c. Syncro V4.xx or older files - these are only to be installed on panels where<br>the S550 Syncro display card is not fitted with the write enable switch and<br>where the new EN features are not required (older networked systems).<br>This version MUST NOT be installed in the S550EN display card in |                                    |                                                                     |         |  |  |  |  |
| d. Syncro As                                                                                                    | 5 V5.xx files - these are o                                                                                                    | nly to be inst                     | alled in the                                                        | Ŧ       |  |  |  |  |
| Baudrate                                                                                                    | Select COM Port                                                                                                    |                                    | Upgrade Flash                                                       |         |  |  |  |  |
| ○ 19.2K<br>⊙ 115K                                                                                                    | COM1 C COM5 COM2 C COM6 COM3 C COM7 COM4 C COM8                                                                                                    | OPEN                               | Start                                                               |         |  |  |  |  |
|                                                                                                    |                                                                                                    |                                    |                                                                     |         |  |  |  |  |
|                                                                                                    |                                                                                                    |                                    |                                                                     |         |  |  |  |  |

### **Panel Software Upgrade - Continued**

Select 'Bin File for Upload', then select the appropriate .bin file.

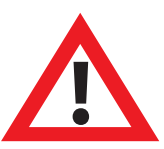

WARNING. DO NOT re-flash to wrong panel type! Syncro Control Panel = Revision 'Syncro 652 UK' Syncro AS Control Panel = Revision 'Syncro AS 652 UK'

Follow the on screen instructions, then select 'Start'.

|   | File<br>File                                                                                                   | ade<br>sh Upgrade                                                                  |                               |                                                           |  |  |  |  |  |  |  |
|---|----------------------------------------------------------------------------------------------------|------------------------------------------------------------------------------------|-------------------------------|-----------------------------------------------------------|--|--|--|--|--|--|--|
| 1 | IMPORTANT - Please ensure that you have a copy of the site configuration file before you start this procedure. |                                                                                    |                               |                                                           |  |  |  |  |  |  |  |
|   | 1) Select the panel binary firmware file using either the "File / Open Bin File"                               |                                                                                    |                               |                                                           |  |  |  |  |  |  |  |
|   | 2) Locate the                                                                                                  | appropriate panel firmwa                                                           | re file for th                | e panel to be updated, taking                             |  |  |  |  |  |  |  |
|   | a. EN Compa                                                                                                    | ure the correct protocol ('<br>tible files - these are used                        | wnere appli<br>on Syncro      | caple, and hardware type are used.                        |  |  |  |  |  |  |  |
|   | fitted with<br>(older Syn                                                                                      | the Memory Write Enable<br>cro panels and Syncro res                               | switch on<br>ponse repe       | the S550 Syncro display<br>aters), but where the panel is |  |  |  |  |  |  |  |
|   | networked<br>the new fe                                                                                        | l with BSI approved panel<br>atures provided are desir                             | s (including<br>able for this | Syncro AS panels) or where<br>installation                |  |  |  |  |  |  |  |
|   | have the v                                                                                                    | write enable switch fitted (<br>xx or older files - these ar                       | on the S550<br>re only to be  | EN Syncro display card<br>installed on panels where       |  |  |  |  |  |  |  |
|   | the S550 9<br>where the                                                                                        | yncro display card is not l<br>new EN features are not r                           | fitted with t<br>equired (ol  | he write enable switch and<br>ler networked systems).     |  |  |  |  |  |  |  |
|   | BSI approv<br>d. Syncro AS                                                                                     | on MUST NOT be installed i<br>ved Kitemarked panels<br>V5.xx files - these are onl | n the 55501<br>Iv to be inst  | N display card in alled in the                            |  |  |  |  |  |  |  |
|   | Bin F                                                                                                    | ile for Upload:                                                                    | .,                            |                                                           |  |  |  |  |  |  |  |
|   | Baudrate                                                                                                    | Select COM Port                                                                    |                               | Upgrade Flash                                             |  |  |  |  |  |  |  |
|   | © 19.2K                                                                                                    | C COM1 C COM5                                                                      | Ċ                             | Start                                                     |  |  |  |  |  |  |  |
|   | 115K                                                                                                    | C COM2 C COM6<br>C COM3 C COM7<br>C COM4 C COM8                                    | OPEN                          | Start                                                     |  |  |  |  |  |  |  |
|   |                                                                                                    |                                                                                    |                               |                                                           |  |  |  |  |  |  |  |

Upon completion of the upgrade, the panel will re-initialise. Once restarted, enter Access Level 2, to check the new software revision number is correctly shown.

### Panel Software Upgrade - Continued

#### 2 Upload Setup

The new setup file can now be uploaded to the Control Panel.

Upon completion, the panel will reinitialise and show a normal state.

Check in the view devices menu; to ensure that the text and device type information is correct.

#### **3 Test Devices**

Test devices on the system, to ensure information is correctly displayed. It is recommended that a minimum of one input device and one output device is tested per loop. i.e. a call point and a sounder audio device.

### **Troubleshooting**

Should you encounter any issues during your upgrade, contact EMS Technical Support on +44 (0) 1227 369570.

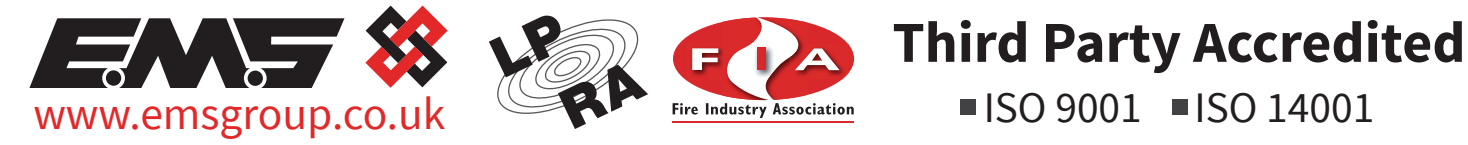

The information contained within this literature is correct at time of publishing. The EMS Security Group Ltd reserves the right to change any information regarding products as part of its continual development enhancing new technology and reliability. The EMS Group advises that any product literature issue numbers are checked with its head office prior to any formal specification being written.